### Purpose

This job aid is for users who have a special security role that allows them to register their direct reports and other viewable users to specific learning activities.

### Requirements

- Access to Manager Mode
- Security role permissions to be able to register others for training

### Procedure

- 1. Log into the Learning Hub.
- 2. Click the Administrator icon then PRODUCT ADMINISTRATION>LEARNING ACTIVITIES

| 2                                                                                                    | **                                                                                                    |      |                                         | *                                                                                                    | UW Medicine                           | 2                                                                                     | c                                                                                  | 2 | <b>:</b>            | ?                                       |
|----------------------------------------------------------------------------------------------------|----------------------------------------------------------------------------------------------------|------|-----------------------------------------|----------------------------------------------------------------------------------------------------|---------------------------------------|---------------------------------------------------------------------------------------|------------------------------------------------------------------------------------|---|---------------------|-----------------------------------------|
| ADMINIS<br>Domain: UV<br>COMMON<br>PRODUCT<br>- Learning<br>Audiend<br>Evaluat<br>Learnin<br>Manage<br>New Ac<br>Shortcu<br>Training<br>Questio<br>- Audit<br>SETUP | STRATION<br>W Medicine & Affilia<br>OBJECTS<br>FADMINISTRATI<br>strator Dashboard<br>ces<br>g Activities<br>e Library<br>tivity Wizard<br>ti Boxes<br>g Plans<br>on Banks<br>and Signature Rep | orts | × > ~ ~ ~ ~ ~ ~ ~ ~ ~ ~ ~ ~ ~ ~ ~ ~ ~ ~ | All Users<br>All Users<br>Activate Account<br>Deactivate Account<br>Enable Login<br>Unlock Accounts<br>PRODUCT ADMINISTRATION<br>LEARNING<br>Administrator Dashboard<br>Audiences<br>Evaluations<br>Learning Activities<br>Manage Library<br>New Activity Wizard<br>Shortcut Boxes<br>Training Plans<br>Question Banks<br>AUDIT AND SIGNATURE<br>REPORTS | UW Medicine<br>TASKS<br>Notifications | SECURITY<br>Security Groups<br>Permission Levels<br>Password Policles<br>Logon Events | C<br>DATA<br>Code Management<br>Jobs<br>Organizations<br>File Manage Rating Scales |   | CONFI<br>Profile ar | Iguratio       Iduratio       Iduration |
|                                                                                                    |                                                                                                    |      |                                         | Electronic Signatures Report<br>Signature Report by Activity<br>Signature Report by Learner<br>Signature Report by Signer                                                                                                    |                                       |                                                                                       |                                                                                    |   |                     |                                         |

3. Search for course.

Click in the Search box on the top left of the Learning Activities. There you will type something unique such as Epic ADT 101, ORCA Training, Sexual Harrassment, etc. like this to search for your particular course offering. This will narrow the search to just show you the course offering you are looking for.

🐣 / Learning Activities

## UW Medicine

| CTIVITY MAN                                                                     | AGEMENT          | ADVANCED      | 9        |          | <b>NEW</b><br>Displa    | ACTIVITY WI | ZARD FIL<br>279 Records 1    | <b>E UPLOAD</b>              |            |
|---------------------------------------------------------------------------------|------------------|---------------|----------|----------|-------------------------|-------------|------------------------------|------------------------------|------------|
| Export 🖨 Print                                                                  | 🖾 Copy 🗙         | Delete        |          |          |                         |             | All Activity                 | y Types                      | ✓ Active ✓ |
| Name                                                                            | Activity<br>Type | Start<br>Date | End Date | Code     | Primary<br>Domain       | Facility    | Published<br>Date            | Last<br>Updated<br>Date      | Actions    |
| O0 NPSG:<br>Improve Safety<br>of Medications<br>in<br>Perioperative<br>Services | Online<br>Course |               |          | UOR80190 | UW<br>Medical<br>Center |             | 1/27/2015<br>10:50 AM<br>PST | 5/23/2018<br>10:29 AM<br>PDT | EDIT 🔹     |
| 00 NPSG:<br>Improve Safety                                                      | Online<br>Course |               |          | UPC80189 | UW<br>Medical<br>Center |             | 1/27/2015<br>10:54 AM<br>PST | 1/27/2015<br>10:54 AM<br>PST | EDIT 👻     |

4. Once class to register someone for it found, click the **arrow** next to the **EDIT button** and then **Manage Roster** on the dropdown menu.

| a 🗃 🕅 🎿                                                                           |                  |                          | UW                       | Medicine                       |                              |               |                           | ۹                            | <b>!!</b>                    | ?  |
|-----------------------------------------------------------------------------------|------------------|--------------------------|--------------------------|--------------------------------|------------------------------|---------------|---------------------------|------------------------------|------------------------------|----|
| # / Learning Activities                                                           |                  |                          |                          |                                |                              |               |                           |                              |                              | ^  |
| ACTIVITY MANAGEMENT<br>Create and manage learning activities.                     | 1                |                          |                          |                                |                              | NEW ACTIVI    | TY WIZARD                 | FILE UPLOAD                  | NEW ACTI                     |    |
| Search Q ADVANCED                                                                 | 9                |                          |                          |                                | I                            | Displaying 10 | ) of 13282 Record         | 5 10 25 5                    | 0 100 🔳                      | 4  |
| 🔀 Export 🔒 Print 🗳 Copy 🗶 Delete                                                  |                  |                          |                          |                                |                              |               | All Act                   | tivity Types                 | <ul> <li>✓ Active</li> </ul> | ~  |
| Name                                                                              | Activity<br>Type | Start Date               | End Date                 | Code                           | Primary<br>Domain            | Facility      | Published<br>Date         | Last<br>Updated<br>Date      | Actions                      | /  |
| O 00 NPSG: Improve Safety of<br>Medications in Perioperative Services             | Online<br>Course |                          |                          | UOR80190                       | UW Medical<br>Center         |               | 1/27/2015<br>10:50 AM PST | 5/23/2018<br>10:29 AM<br>PDT | EDIT -                       |    |
| <ul> <li>00 NPSG: Improve Safety of<br/>Medications in the Pain Center</li> </ul> | Online<br>Course |                          |                          | UPC80189                       | UW Medical<br>Center         |               | 1/27/2015<br>10:54 AM PST | 1/27/2015<br>10:54 AM<br>PST | Manage Rost                  | er |
| ○ ► 1 New Curriculum                                                              | Curriculum       |                          |                          | newcurriculum                  | GME Residents<br>and Fellows |               | 6/15/2018<br>3:36 PM PDT  | 6/15/2018<br>3:36 PM PD1     | EDIT -                       |    |
| O 1 Respiratory Protection rptest                                                 | Online<br>Course |                          |                          | Respiratory<br>Protection Test | GME Residents<br>and Fellows |               | 6/15/2018<br>3:06 PM PDT  | 6/17/2018<br>1:09 PM PD1     | EDIT -                       |    |
| O 1 testnew                                                                       | Course           |                          |                          | 1 testnew                      | GME Residents<br>and Fellows |               | 6/15/2018<br>2:39 PM PDT  | 6/15/2018<br>2:39 PM PD1     | EDIT -                       |    |
| ○ ► 1 testnew class                                                               | Class            | 6/25/2018<br>2:45 PM PDT | 6/26/2018<br>3:45 PM PDT | 1testnewclass                  | GME Residents<br>and Fellows |               | 6/15/2018<br>2:48 PM PDT  | 6/15/2018<br>2:48 PM PD1     | EDIT -                       |    |
| 10 Coro Compotoncios of Trauma                                                    | External         | 8/11/2014                | 8/11/2014                | H006319                        | Harborview                   |               | 9/4/2014                  | 9/4/2014                     |                              |    |

5. You will be taken to a Batch Registration page. If you are registering someone for an in person class you will have the option here to select the class for them to register for. For an online training their will only be that single option.

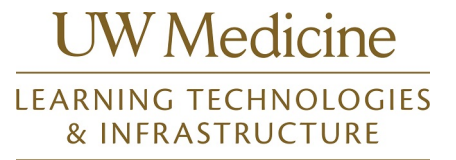

| UW Medicine | Learner | Manager | Reporting | Administrator |              |
|-------------|---------|---------|-----------|---------------|--------------|
| Q 1 0       |         |         |           |               | TINA PEGAR - |

#### Batch Registration

You can select multiple users and register them all simultaneously for an activity. First, select the activity or activity structure and click Continue. Then add users to your available list. From this list, select users to send to the roster or the waiting list. When you are done, click Submit to process the batch of users or if payment is required, click Purchase.

| срю | REDIVI FRAME                    | Offering View Jali Opconling Offerings | •        |
|-----|---------------------------------|----------------------------------------|----------|
| Se  | elect Activities                |                                        | 8        |
|     | Available Capacity: Unlimited   |                                        |          |
|     |                                 |                                        |          |
|     |                                 |                                        |          |
|     | Course : Epic REG 101 - Prelude | Available Capacity: Unlimited          | <b>_</b> |
| R   | Required: At least 1            |                                        |          |

#### 6. Scroll down and click continue

| ✓ Session : Day 1<br>Monday, September 08, 2014                                                   | Available Capacity: Unlimited<br>UW Tower T-17 Training Room,<br>University of Washington Tower                               |
|---------------------------------------------------------------------------------------------------|----------------------------------------------------------------------------------------------------|
| Solo XM PDT - 4:00 PM PDT           Image: September 09, 2014           S:00 AM PDT - 4:00 PM PDT | Seattle, WA<br>Available Capacity: Unlimited<br>UW Tower T-17 Training Room,<br>University of Washington Tower<br>Seattle, WA |
| C C Case Class : Epic REG 101 - Prelude<br>Monday, September 22, 2014 9:00 AM PDT -               | Available Capacity: Unlimited<br>University of Washington Tower<br>Seattle, WA                                                |
| Tuesday, September 23, 2014 4:00 PM PDT                                                           |                                                                                                    |
| Continue                                                                                          |                                                                                                    |
| Select Users                                                                                      | (                                                                                                    |
|                                                                                                   |                                                                                                    |

7. Scroll down a bit. In Available Users Box click Add button

| Available Users     | <u>Available seats</u><br>Selected users: 0<br>Available users: 0<br>Users not in allocation: 0 | > | Registration<br>Remove All | Avail<br>Users pendin | Records: 0<br>able seats: Unlimited<br>g approval: 0 |
|---------------------|-------------------------------------------------------------------------------------------------|---|----------------------------|-----------------------|------------------------------------------------------|
| Add Select All Clea | r Al                                                                                            |   |                            | Name 스                | ×                                                    |
|                     |                                                                                                 | > | Waiting List<br>Remove All |                       | Records: 0                                           |
|                     |                                                                                                 |   |                            | <u>Name</u> A         | ×                                                    |

8. A pop up window will open.

If you have it, put the users AMC/Email address in the box and click "**Next**" The search should find 1 record that matches the user. Click **Select All** and they will be ready to be registered.

### Learner Mode – Registering Others

## UW Medicine

| a SumTotal Webpage Dialog 🔀                                                                                                    | a SumTotal Webpage Dialog                                                                                                    |
|----------------------------------------------------------------------------------------------------|----------------------------------------------------------------------------------------------------|
| Select Users                                                                                                    | Select Users<br>Select one or more users from the list below and click OK.                                                                                                    |
| Select users by domain     Select users by organization     Select users by job     Select users by audience     Select users by manager     Select users by manager     Select users by e-mail, user number, username, or NT account (separated by commas or semi-colone)     pegard     Next     Cancel | Selected Items: 0       Records: 1       Name     User     Primary     Primary       Image: Primary     Primary     Primary     Primary       Image: Primary     Primary     Primary |

If you do not have an AMC/Email, Select Viewable Users. Click **Next**. In search box type last name and click **Go**. Hopefully you choices will be limited, Click radio box next to name. Click **OK** and they will be ready to be registered.

| 1 | 🛋 Su | mTotal Webpage Dialog                                                                             | × |
|---|------|---------------------------------------------------------------------------------------------------|---|
| 1 | Se   | lect Users                                                                                        |   |
|   | -    |                                                                                                   |   |
| 1 |      |                                                                                                   |   |
| 1 | 0    | Select users by domain                                                                            |   |
| 1 | 0    | Select users by organization                                                                      |   |
|   | 0    | Select users by job                                                                               |   |
| 4 | 0    | Select users by audience                                                                          |   |
|   | 0    | Select users by manager                                                                           |   |
|   | ۲    | Select viewable users                                                                             |   |
|   | 0    | Select users by e-mail, user number, username, or NT account (separated by commas or semi-colons) |   |
|   |      |                                                                                                   |   |
|   |      | Cancel                                                                                            |   |
|   |      |                                                                                                   |   |

Selecting users will put them into the Available Users part of the screen. If there are problems with their regsitration such as having already been registered for the class, a **Yellow indicator** will apear next to their name. You can click on it for details, and then either choice to register them or not for the training by deslecting their record if needed.

## Learner Mode – Registering Others

# UW Medicine

| SumTotal Webpage Dialog           |                                                                 |                                                                                                    |                                                                                                    |                                                                                                    |
|-----------------------------------|-----------------------------------------------------------------|----------------------------------------------------------------------------------------------------|----------------------------------------------------------------------------------------------------|----------------------------------------------------------------------------------------------------|
|                                   |                                                                 |                                                                                                    |                                                                                                    |                                                                                                    |
| Registration Issue                | es                                                              |                                                                                                    |                                                                                                    |                                                                                                    |
| TINA PEGAR                        |                                                                 |                                                                                                    |                                                                                                    | ОК                                                                                                    |
| Learning Activity                 | Schedule                                                        |                                                                                                    | Issues                                                                                                    |                                                                                                    |
| ORCA - Physician Initial Training | Thursday, October 06, 2011<br>8:00:00 AM PDT - 12:00:00 PM PDT  | Already attended                                                                                                    |                                                                                                    |                                                                                                    |
|                                   | issues.                                                         |                                                                                                    |                                                                                                    |                                                                                                    |
|                                   | TINA PEGAR  Learning Activity ORCA - Physician Initial Training | Learning Activity         Schedule           ORCA - Physician Initial Training         Thursday, October 05, 2011<br>8:00:00 AM PDT - 12:00:00 PM PDT           Click on Warning Issues to d<br>this pop-up information abo<br>issues.         Click on Warning Issues to d<br>this pop-up information abo | Learning Activity       Schedule         ORCA - Physician Initial Training       Thursday, October 06, 2011<br>8:00:00 AM PDT - 12:00:00 PM PDT       Already attended         Click on Warning Issues to display<br>this pop-up information about the<br>issues.       State of the state of the state of | Learning Activity       Schedule       Issues         ORCA - Physician Initial Training       Thursday, October 05, 2011<br>8:00:00 AM PDT - 12:00:00 PM PDT       Already attended         Click on Warning Issues to display<br>this pop-up information about the<br>issues. |

9. Once you have searched and found your user(s). Click **Arrow** in middle of the screen to move users from Available Users to Registration.

| Skip checking of registration issues                                                                                                    |        |                                                                 |               |                                                                    |
|----------------------------------------------------------------------------------------------------|--------|-----------------------------------------------------------------|---------------|--------------------------------------------------------------------|
| Available Users Selected users<br>Available users<br>Add Select All Clear All                                                                                     |        | Registration                                                    |               | Records: 0<br>Available seats: 12<br>Users pending approval: 0     |
| Name         Status           Image: Tina Louise PEGAR         No issues                                                                                          |        |                                                                 | <u>Name</u> ^ | ×                                                                  |
|                                                                                                    | >      | Waiting List                                                    |               | Records: 0                                                         |
|                                                                                                    |        |                                                                 | <u>Name</u> 🔺 | ×                                                                  |
| Reset                                                                                                    | Submit | Cancel                                                          |               |                                                                    |
| ect lisers                                                                                                    |        |                                                                 |               |                                                                    |
| ect Users                                                                                                    |        |                                                                 |               |                                                                    |
| ect Users<br>kip checking of registration issues<br>ailable Users<br>Available users:                                                                             | 0      | Registration                                                    |               | Records:<br>Available seats<br>Users pendina approval              |
| lect Users<br>Skip checking of registration issues<br>railable Users<br>Available users:<br>Add Select All Clear All<br>Name A Status                             | 0      | Registration<br>Remove All                                      | Name          | Records:<br>Available seats:<br>Users pending approval:            |
| ect Users     kip checking of registration issues       ailable Users     Selected users:<br>Available users:       idd     Select All       Clear All     Status |        | Registration<br>Remove All                                      | Name *        | Records:<br>Available seats:<br>Users pending approval:            |
| ect Users<br>Selected users<br>allable Users<br>Available users:<br>Available users:<br>Available users:<br>Available users:<br>Select All<br>Name A<br>Status    |        | Registration<br>Remove All<br>TINA LOUISE PEGAR<br>Waiting List | Name *        | Records:<br>Available seats:<br>Users pending approval:<br>Records |

10. When done, click **Submit** to add them to the class.

## Learner Mode – Registering Others

# UW Medicine

| Available Users          | Selected users: 0<br>Available users: 0 |   | Registration      |               | Records:<br>Available seats:<br>Users pending approval: |
|--------------------------|-----------------------------------------|---|-------------------|---------------|---------------------------------------------------------|
| Add Select All Clear All | Status                                  | > | Remove All        |               |                                                         |
|                          |                                         |   | TINA LOUISE PEGAR | <u>Name</u> 📤 |                                                         |
|                          |                                         |   | Waiting List      |               | Records                                                 |
|                          |                                         | > | Remove All        | Name 🗖        |                                                         |